## Wideokonferencja z lekarzem Centrum Medycznego DP MED **CO JEST POTRZEBNE** - Najnowsza wersja przeglądarki Mozilla Firefox (74.0.1 lub nowsza) ( do pobrania ze strony www https://www.mozilla.org/pl/firefox/new/ ) 16:46 📼 🅰 - Kamera internetowa, mikrofon oraz słuchawki lub głośniki < DP MED WIDEOKONFERENCJA Panie Pawle, videoporada do przez przeglądarkę Mozilla Firefox, Dariusz C stomatolog, zaloguj sie na podany w SMS-ie adres www Prywatnie w dniu 2020-04-02 o Wprowadź login i hasło podane w SMS-ie godz 16:30, zaloguj sie na https: //pacjent.dpmed.pl/login.php, Naciśnij Zaloguj login: 4 , haslo: sG6 Zezwól i zapamiętaj na używanie przez przeglądarkę, kamery oraz mikrofonu. Pojawi sie okno wideokonferencji w którym widoczne bedzie: SMS -informacja o zalogowaniu oraz przycisk wylogowania. - dane lekarza i wizyty - obraz z kamery lekarza w formie dużego obrazu - obraz z Twojej kamery w prawym dolnym rogu - na dole, ikony mikrofonu oraz kamery (zielone – włączone, po kliknięciu zmienią kolor na czerwony co świadczy, że dane urzadzenie jest wyłaczone) W przypadku braku obrazu z kamery lekarza poczekaj cierpliwie, aż lekarz się zaloguje. przycisk do wylogowania Zalogowany - Wyloguj Lekarz Data Godzina stomatolog 2020-04-02 16:30 dane lekarza widok z kamery lekarz podgląd z Twojej kamery ikona kamery ikona mikrofonu